If you would prefer to print a wallet card of your license, please follow these instructions:

1. After downloading your license from ELP, open the downloaded document.

## 2. Select Print

| Menu 🕼 🛱 AFQ53065-16431272667. X                                                                                                    | + Cente 🔘 Q 🎬 🧿 ·                                                                                                    | ×         |  |  |
|----------------------------------------------------------------------------------------------------|----------------------------------------------------------------------------------------------------|-----------|--|--|
| I tools Edit Convert Sign ↔ ↔                                                                                                    | Find text or tools Q 🛛 🛱 🏟 🖨                                                                                                    | $\langle$ |  |  |
| Edit © × N<br>NOUST ORIECTS Q<br>2 bit D C 2                                                                                                    | <b>9</b>                                                                                                    |           |  |  |
| L Di La Contra da la contra da la contra da | ASA HUTCHINSON<br>Governor<br>DARYL E. BASSETT<br>Screatery of Latter<br>Screatery of Latter<br>Screate |           |  |  |
| + Text<br>7 Image                                                                                                    | License Type<br>Individuals passing the master, journeyman, residential master, residential journeyman, air conditioning electrician,<br>specialist sign electrician, or industrial maintenance electrician's examination as specified in A.C.A.17.28.203 shall be<br>issued a license of the same class as that of the examination upon payment of the proper fees.                                                                                                    | <         |  |  |
| Header and footer                                                                                                    | Given under our hand and seal this 1st day of Nov, 2022. This license expires: 10/31/2023                                                                                                    | 1         |  |  |
| 약 Combine files<br>굷 Redact a PDF<br>④ Prepare a form                                                                                                    | ,,,,,,,,,,,,,,,,,,,,,,,,,,,,,,,,,,,,,,,,,,,,,,,,,,,,,,,,,,,,,,,,,,,,,,,,,,,,,,,,,,,,,,,,,,,,,,,,                                                                                                    |           |  |  |

3. Select "Custom Scale" and type into the box 35, tab out, make sure you have loaded your preferred paper into your printer, click Print:

| Pri <u>n</u> ter: TOSHIBA Elevator 🗸                                                                                       | Properties      | Advanced            |                       | Help 🕐 |
|----------------------------------------------------------------------------------------------------|-----------------|---------------------|-----------------------|--------|
| <u>C</u> opies: 1 ▲                                                                                                    | Print in grayso | ale (black and whit | e) 🗌 Save ink/toner ( | 1      |
| Pages to Print<br>● <u>A</u> ll Current Pages 1<br>▶ More Options                                                          |                 | Document            | :: 11.7 x 8.2in       |        |
| Page Sizing & Handling 🕕                                                                                                   | 11 x            | 8.5 Inches          |                       |        |
| Size Poster Multiple<br>Eit Actual size<br>Shrink oversized pages Custom Scale: 35<br>Choose paper source by PDF page size | %               |                     |                       |        |
| Print on <u>b</u> oth sides of paper Orientation: Auto Portrait Landscape                                                  |                 |                     |                       |        |
| Comments & Forms Document and Markups  V Summarize                                                                         | <               | Page 1 of 1         | - >                   |        |